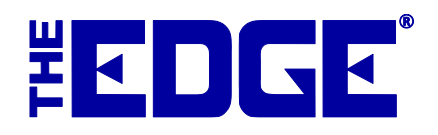

# **Statements and Aging**

# **Table of Contents**

| Introduction                                                  |
|---------------------------------------------------------------|
| System Options                                                |
| Statement Options                                             |
| Store Charge Options                                          |
| Wording Options                                               |
| Customer-Specific Options                                     |
| Using Statements the First Time Using Versions 6.1 and Higher |
| Undoing the First Aging7                                      |
| Finding and Editing Estimates7                                |
| Close Period                                                  |
| Undoing Close                                                 |
| Print Statements                                              |
| Off-Cycle Statements                                          |
| House Account Aging Report                                    |

# Contains instructions for the first-time use of the Aging feature introduced in v. 6.1.

### Introduction

While house account management is not new to The Edge, we have added some functionality that supports aging of accounts. The Edge can automatically calculate and assess finance charges and minimum payments and include them on the printed statement. In addition, with each closed period, the statement balances are aged to provide collection reporting for 30, 60, 90 days, and beyond. Only "Store Charge," aka "House Account," balances are processed for interest and aging. Values can be set in **System Options**.

The Edge allows you to generate statements that include interest. First you should close the billing period, then generate the statements to be mailed. These processes are described below.

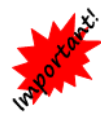

If this is the first time you have used The Edge for statements since upgrading to v. 6.1 or higher, see the section entitled Using Statements the First Time Using Versions 6.1 and Higher before beginning any statement work.

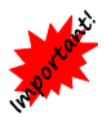

Statements and aging must be managed from the headquarters store (usually store #1 or 0).

Consumer credit is governed by federal regulation "Title 12: Banks and Banking, PART 1026—TRUTH IN LENDING (REGULATION Z)" which applies to retailers who meet both of these criteria:

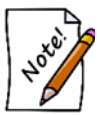

- The offering or extension of credit is done regularly; and
- The credit is subject to a finance charge or is payable by a written agreement in more than four installments.

If you meet *both* of these criteria, then you must comply with several specific requirements that *The Edge does not yet satisfy*. We cannot support this for retailers who meet both of these criteria.

## **System Options**

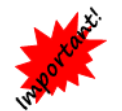

Be sure to review System Options before closing periods or printing statements. Setup for billing cycles and interest rates are contained in System Options.

#### **Statement Options**

Generate Statement for Customers With Activity but a Negative Ending Balance

Generate Statement for Customers With Activity but a Zero Ending Balance Whether to generate a statement for a customer who did have activity in the period, but now has a negative balance. Make sure you comply with any legal requirements in your jurisdiction.

Whether to generate a statement for a customer who did have activity in the period, but now has a zero balance. Make sure you comply with any legal requirements in your jurisdiction.

| Statement "From<br>Address" Location<br>Adjustment                      | When statements are printed, the amount, in 1/1440 <sup>ths</sup> of an inch, the "from address" value should be moved up, down, in overall width, and in overall height.                                                              |
|-------------------------------------------------------------------------|----------------------------------------------------------------------------------------------------|
| Statement "To Address"<br>Location Adjustment                           | When statements are printed, the amount, in 1/1440 <sup>ths</sup> of an inch, the "to address" value should be moved up, down, in overall width, and in overall height.                                                                |
| Statement Closing Date                                                  | The day of the month for statement closing date (1-31). Will automatically use the last day of February if 29, 30, or 31 is selected.                                                                                                  |
| Statement Due Date Days<br>After Statement End Date                     | Due date calculated by adding this number of days to the statement end date.                                                                                                    |
| Statement Wording For<br>Dates Outside the Current<br>Period            | Wording used in override message and in statement footer when the dates do not conform to the posting dates. This field may not be blank.                                                                                              |
| Statement Wording<br>Interest                                           | Wording for interest and average balance. Ensure that your wording meets legal requirements.                                                                                                    |
| Statement Wording<br>Minimum Amount Due                                 | Wording for minimum payment and due date. Ensure that your wording meets legal requirements.                                                                                                    |
| Statement Wording When<br>House Account Balances<br>Have Been Estimated | When initially using the Aging function, indicates the wording to be used on statements that have been generated using an estimated balance. This will only be necessary until all estimated balances have been adjusted and verified. |
| Statement Wording When<br>Running Without Closing                       | Wording used in the override message and in the statement footer when the statement has been printed before closing the current period. This field may not be blank.                                                                   |

# **Store Charge Options**

| Everybody Can Charge                                   | Set this to True to allow all customers to use a store charge or house account. Set this to False to check if the customer is set up for a store charge or house account before allowing it at POS. |
|--------------------------------------------------------|----------------------------------------------------------------------------------------------------|
| Store Charge Interest Rate<br>– Percentage             | The interest rate to be charged on outstanding store charge balances as a percentage.                                                                                                    |
| Store Charge Minimum<br>Fee – Dollar Amount            | Store charge minimum fee (finance charge) as a dollar amount. Note this only applies to store charge balances.                                                                                      |
| Store Charge Minimum<br>Payment Due – Dollar<br>Amount | The minimum payment expected on outstanding store charge balances, expressed as a flat dollar amount.                                                                                               |
|                                                        | If both Store Charge Minimum Payment Due - Percent and Store<br>Charge Minimum Payment Due – Dollar are specified, then the                                                                         |

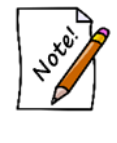

Charge Minimum Payment Due – Dollar are specified, then the greater of the two calculations will be used. If the minimum payment calculation returns an amount higher than the outstanding balance, then the outstanding balance amount will be used as the minimum payment amount.

Store Charge Minimum Payment Due – Percentage The minimum payment expected on outstanding store charge balances, expressed as a percentage of the outstanding balance.

| Waive Interest if Balance<br>is Zero Anytime During<br>Period | Whether to charge interest on a store charge (house account) if the balance was zero at any time during the billing period. |
|---------------------------------------------------------------|----------------------------------------------------------------------------------------------------|
| Waive Interest if<br>Ending Balance is Zero                   | Whether to charge interest if the balance was zero at the end of the billing cycle.                                         |
| Waive Interest if Starting<br>Balance is Zero                 | Whether to charge interest if the balance was zero at the beginning of the billing cycle. Also known as a grace period.     |

#### **Wording Options**

House Account Wording What you wish to call the use of a house account or store charge.

#### **Customer-Specific Options**

There are options in the **Customer** screen, **Options** tab that override some system options pertaining to statements and aging:

| House Account Customer | Overrides choices made in Everybody Can Charge.                               |
|------------------------|-------------------------------------------------------------------------------|
| Never Send Statements  | Indicates that this customer should not receive statements as run in batches. |
| Special Interest Rate  | Allows you to set an interest rate for just this account.                     |
| Minimum Payment        | Allow you to set a minimum payment for just this account.                     |
| Credit Limit           | Allows you to set a credit limit for just this account.                       |

# Using Statements the First Time Using Versions 6.1 and Higher

The first time you use the Aging feature, which would be the first time you close a period or run statements after upgrading to any version of The Edge starting with v. 6.1, The Edge will accurately pull the amount due and will make the best attempt to determine whether the amounts are aged (e.g., 30, 60, 90 days past due.) You must verify or adjust this aging one time per customer. You may wish to run the **Customer Balances** report before performing this task to prepare you for this reconciliation.

The Aging feature will show what a customer owes and make an attempt to determine whether it is late based on the current statement settings for statements in **System Options** and historical records in the database. **System Options** may have changed over time, and because of this, the most recent record for a customer might be marked as an estimate and require adjustment so the correct current and past due amounts are accurate. This would also apply to a new user who adjusts statement balances as part of new user setup.

Check your system options before you begin this process. The Edge will back up your database before the process begins. In addition, you may wish to check the records of customers for whom system options don't apply. This is managed in the **Options** tab of the customer record.

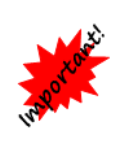

This process should only happen one time. However, if you have been using the store charge (house account) feature heavily or for a long time, be aware that it can be quite lengthy, possibly hours. Be sure you have adequate time to run the process before you begin. You may wish to run it over night or at least during non-peak hours. If your workstation goes to sleep during the process, it will start again on its own when the system comes back up.

1. From the Customer menu, select Statements ► Print or Statements ► Close. The Close Period window will appear.

| Start Date 2/1/2015 |         |
|---------------------|---------|
| End Date 2/28/2015  |         |
| Due Date 3/20/2015  |         |
| < Prev              | Next >> |
|                     |         |

2. Change the dates as needed and select **OK**. You'll be prompted to confirm that you want to proceed with aging activities.

| IMPOR                                                                                                    | RTANT!                                                                                                    |
|----------------------------------------------------------------------------------------------------|----------------------------------------------------------------------------------------------------|
| louse accounts have not yet been aged for<br>ged at least once before statements can be<br>tatement Options have been set up in Syst                                                                                                    | r the first time. Accounts must be<br>e used. Before you begin, be sure that<br>sem Options.                                                                                                    |
| you have been using the store charge (ho<br>ong time, this process can be quite lengthy<br>dequate time to run the process before yo<br>vernight or at least during non-peak hours<br>luring the process, it will start again on its o<br>backup of the database will be created at | use account) feature heavily or for a<br>, possibly hours. Be sure you have<br>u begin. You may wish to run it<br>s. If your workstation goes to sleep<br>own when the system comes back up.<br>the start of this process. |
|                                                                                                    |                                                                                                    |

3. If you select **No**, you will be exited from the function. If you select **Yes**, The Edge will close the current and all previous periods, begin processing statement data, and generate a **Statement List**. As mentioned above, this process may take considerable time, so be prepared.

| Customer                              | Close Date | Current Due | 1-30 Days | 31-60 Days | 61-90 Days | Over 90 Days | Minimum Due | Total Due   | Estimate |
|---------------------------------------|------------|-------------|-----------|------------|------------|--------------|-------------|-------------|----------|
| Jensen, Thomas (001-00001)            | 2/28/2015  | \$100.77    | \$100.00  | \$100.00   | \$100.00   | \$200.00     | \$600.77    | \$1,007.67  | •        |
| Carrano, Joseph (001-00003)           | 2/28/2015  | \$201.53    | \$200.00  | \$200.00   | \$200.00   | \$200.00     | \$1,001.53  | \$2,015.34  | •        |
| Azinger, Paul (001-00004)             | 2/28/2015  | \$76.71     | \$0.00    | \$0.00     | \$0.00     | \$10,000.00  | \$10,076.71 | \$10,076.71 | -        |
| Jones, <mark>N</mark> ora (001-00010) | 2/28/2015  | \$614.18    | \$609.50  | \$609.50   | \$609.50   | \$0.00       | \$2,442.68  | \$6,141.76  | М        |
|                                       |            |             |           |            |            |              |             |             |          |

Shown is a list of customers who have a balance and for whom The Edge has estimated the aging for each balance. In this case, The Edge runs the **Statement Find** with filters set for first-time aging. In the future, when you use the **Statement Find** feature, you will be offered filtering options. For more information, see the section entitled Finding and Editing.

4. Locate the record you wish to edit and open it. Note that for any customer, only the most recent statement will be editable.

| linimum Aging Breakdown | 5/2015         |                   |               |                |                                          |             |               |            |            |   |
|-------------------------|----------------|-------------------|---------------|----------------|------------------------------------------|-------------|---------------|------------|------------|---|
| Current                 | \$201.53       | Total Balance     | \$2,015.34    |                |                                          |             |               |            |            |   |
| 1 - 30 Days             | \$200.00       |                   |               |                |                                          |             |               |            |            |   |
| 31 - 60 Days            | \$200.00       |                   |               |                |                                          |             |               |            |            |   |
| 61 - 90 Days            | \$200.00       |                   |               |                |                                          |             |               |            |            |   |
| Over 90 Days            | \$200.00       |                   |               |                |                                          |             |               |            |            |   |
| Minimum Due             | \$1,001.53     |                   |               |                |                                          |             |               |            |            |   |
|                         | Estimate       |                   |               |                |                                          |             |               |            |            |   |
|                         | is estimated F | Estimates must be | received Te   | resolve this a | stimate vou                              | can make cl | hanges to the | figures or | uncheck th | e |
| his aging breakdown     | no coundida. I |                   | elesoived. To | iesonie uns e  | 1. 1. 1. 1. 1. 1. 1. 1. 1. 1. 1. 1. 1. 1 |             |               |            |            |   |

Fields and options to be edited in the **Statement** screen include:

| Customer    | The name of the customer whose record is being adjusted. Notice that if you select <b>Customer</b> , you will be taken to the customer record where you can work with the customer's settings or review activities. |
|-------------|----------------------------------------------------------------------------------------------------|
| Closed Date | The closing period end date of the record being adjusted.                                                                                                    |

| Minimum | Aging | Breakdown |
|---------|-------|-----------|
|---------|-------|-----------|

| Current   | The amount due on the account for current period. |
|-----------|---------------------------------------------------|
| 1-30 Days | The amount up to 30 days past due.                |

| 31-60 Days    | The amount 31 to 60 days past due.                                                                                                    |
|---------------|----------------------------------------------------------------------------------------------------|
| 61-90 Days    | The amount 61 to 90 days past due.                                                                                                    |
| Over 90 Days  | The amount over 90 days past due.                                                                                                    |
| Minimum Due   | Based on <b>System Options</b> , the amount due, usually including all overdue balances plus the <b>Current Due</b> .                                                                                          |
| Total Balance | The total balance on the account.                                                                                                    |
| Estimate      | Whether the amounts shown are estimated by The Edge based on previous statements. If you alter the amounts above, this field will be cleared on the assumption that you have made all the desired adjustments. |

5. Make changes to the statement record and save. Amounts shown under **Aging Breakdown** should add up to equal the **Minimum Due**. If you agree with the aging shown, uncheck the **Estimate** option.

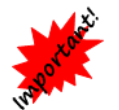

Once adjustments are made or the Estimate option is unchecked and you select Save, you cannot undo this action.

- 6. Repeat for as many records as necessary.
- 7. Note that if the account balance on the most recent statement is \$0.00 or a negative value (in which a credit is owed the customer), no action is required at this time.
- 8. After all adjustments are made, you can proceed with printing statements.

If you do not adjust/verify aging for all customers, any statements for them will have a disclaimer as described in **System Options**. In addition, you will be prompted to verify aging next time you work with statements.

#### **Undoing the First Aging**

In the unlikely event that you wish to undo the initial statement aging, it must be done within 15 days. We recommend you contact The Edge Support Team before proceeding. To undo the process above:

- 1. Select Statements ► Close Period. The Close Period screen will appear.
- 2. Select Period History.
- 3. From the Supervisor menu, select Undo All Periods.

#### **Finding and Editing Estimates**

If you have chosen not to adjust or verify estimates as described above, and wish to do so without running **Statements** ► **Close**, do the following:

1. From the Customer menu, select Statements ► Aging ► Find. The Statement Find filter will appear.

| Customer      |                |      |       |
|---------------|----------------|------|-------|
| Estimate      |                |      | •     |
| Adjusted Date | All Dates      |      |       |
| Closed Date   | All Dates      |      |       |
|               | Show Current C | Inly |       |
|               |                | or   | Canal |

Fields and options in the **Statement Find** filter include:

| Customer          | Allows you use the <b>Customer Find</b> feature and returns matching records.                                                                                                    |
|-------------------|----------------------------------------------------------------------------------------------------|
| Estimate          | Allows you to filter results based on whether the statement reflects an estimated balance.                                                                                                    |
| Adjusted Date     | Allows you to filter by a specific adjusted date. This is the date that the account has been determined to be adjusted from initial estimation by The Edge. For more information about adjustments, see the section entitled Using Statements the First Time Using Versions 6.1 and Higher. |
| Closed Date       | Allows you to filter by a specific closed date.                                                                                                    |
| Show Current Only | Only the most recent period is editable; this indicates whether to return only current closing periods.                                                                                                    |

- 2. Locate the records using the **Statement Find** filter. Depending on the number of records you have, this could take some time. The **Statement** list will appear.
- 3. Locate the record you wish to edit and open it. Note that for any customer, only the most recent statement will be editable.
- 4. Make changes to the statement record and save. Amounts shown under Aging Breakdown should add up to equal the Minimum Due. If you agree with the aging shown, uncheck the **Estimate** option.

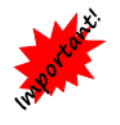

Once adjustments are made or the Estimate option is unchecked and you select Save, you cannot undo this action.

5. Repeat for as many records as necessary.

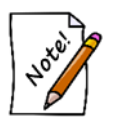

You can only adjust an estimate and confirm the aging once for each record.

### **Close Period**

You will want to maintain aging, statements, and finance charges on house accounts based on **System Options**. Closing the period tracks aging and financial information based on the period end date. The Edge then makes that available for printed statements and related customer reports. When you close the period, The Edge will post finance charges and applies aging to accounts. To close the period:

1. From the **Customer** menu, select **Statements** ► **Close Period**. The **Close Period** screen will appear.

| Start Date | 2/1/2015  |         |   |
|------------|-----------|---------|---|
| End Date   | 2/28/2015 |         |   |
| Due Date   | 3/20/2015 |         |   |
|            | < Prev    | Next >> |   |
| Decised    |           | ſ       | 1 |

- 2. The **Start Date** and **End Date** will be populated based on your **System Options** and the billing cycle that has yet to be closed. You can use the **Prev** and **Next** buttons to "scroll" through the billing cycles.
- 3. Check the dates and select **OK**.

An end date less than the current date must be specified.

#### **Undoing Close**

In the event you close a period and later find adjustments are necessary to customer balances, fees, or other options, you may undo the period close. This can be done up to 15 days after the closing of the current period. To undo a close or statement printing:

- 1. Select Statements ► Close Period. The Close Period screen will appear.
- 2. Select **Period History**.
- 3. From the **Supervisor** menu, select **Undo Current Period**. You cannot undo any but the most recently closed period.
  - You cannot undo a close for a period that is more than 15 days closed.

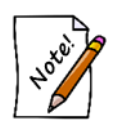

- Stores who manage house accounts and do not post finance charges should still use Close Period function when they print monthly statements because it is the only means to track aging.
- If you attempt to adjust accounts that are from a previously closed period, you will be prompted to use Undo Close Period to undo the close then close again after making adjustments.

# **Print Statements**

The Edge makes it easy to generate billing statements for charge accounts. To review and print previous customer statements:

| Customer Statements      |                  |                 |
|--------------------------|------------------|-----------------|
| Start Date 1/16/20       | 116              |                 |
| End Date 2/15/20         | )16              | -               |
| Print Date               |                  | -               |
| Due Date 2/15/20         | 116              |                 |
| ,<br><< <u>F</u>         | <u>P</u> rev     | <u>N</u> ext >> |
| Customer(s)              |                  | -               |
| ✓ Include Details        |                  |                 |
| Include Customers Wit    | h No Mailing Ado | dress           |
| Include Zero Balances    |                  |                 |
| 🔽 Include Negative Balar | ices             |                 |
| Account Types            |                  |                 |
| House Account            |                  |                 |
| Store Credit             |                  |                 |
| 🗹 Layaway                |                  |                 |
| Special Order            |                  |                 |
| 🖂 Repair                 |                  |                 |
| 🖂 Appraisal              |                  |                 |
| Custom Job               |                  |                 |
| Memo Out                 |                  |                 |
| Print Lines And Boxes    |                  |                 |
| Preprinted Forms         |                  |                 |
| Presets                  | ок               | Cancel          |

1. Select **Statements** ► **Print** from the **Customer** menu. The **Customer Statements** screen will appear.

Fields and options in the **Customer Statements** screen include:

| Start Date                                   | Allows you to select the start date for activity to be included on the statement.                                                                      |
|----------------------------------------------|----------------------------------------------------------------------------------------------------|
| End Date                                     | Allows you to select the end date for activity to be included on the statement.                                                                        |
| Print Date                                   | Allows you to specify a different print date from today.                                                                                               |
| Due Date                                     | Allows you to narrow results by due date.                                                                                                    |
| Prev                                         | Automatically bumps dates back by one period.                                                                                                    |
| Next                                         | Automatically bumps dates forward by one period.                                                                                                    |
| Customer(s)                                  | Allows you to select the customer or customers for whom statements should be generated.                                                                |
| Include Details                              | Indicates that the statement should include item details. Note that there are no item details for a store charge or store credit.                      |
| Include Customers with<br>no Mailing Address | Indicates that statements should be generated even for customers who have no mailing address, such as those to whom statements can be given in person. |
| Include Zero Balances                        | Allows you to select records with zero balances.                                                                                                    |
| Include Negative<br>Balances                 | Allows you to select records with negative balances.                                                                                                   |

| Account Types           | Allows you to select from a number of different account types:                                                                                                    |  |  |  |  |
|-------------------------|----------------------------------------------------------------------------------------------------|--|--|--|--|
|                         | <ul> <li>House Account</li> <li>Store Credit</li> <li>Layaway</li> <li>Special Order</li> <li>Repair</li> <li>Appraisal</li> <li>Custom Job</li> <li>Memo Out</li> </ul> |  |  |  |  |
| Print Lines and Boxes   | Indicates whether the lines and boxes between fields should show.                                                                                                    |  |  |  |  |
| <b>Preprinted Forms</b> | Indicates whether your statements print on preprinted paper forms.                                                                                                    |  |  |  |  |

- 2. Select the desired criteria for the statements you want to generate.
- 3. Select **OK**. If you have not closed the period, you will be prompted to do so.
- 4. The first statement will appear on screen. Note that the total number of pages will appear in the **Total Page No.** field.
- 5. Print the statements. We recommend printing to the report printer.

| (516)                                      | 999-8888                  |                                                                                                    | From: 10/1/201<br>Through: 10/31/201<br>Printed: 11/20/201              |
|--------------------------------------------|---------------------------|----------------------------------------------------------------------------------------------------|-------------------------------------------------------------------------|
|                                            |                           |                                                                                                    |                                                                         |
| Mr. Joseph S<br>233 Sagamo<br>Trumbull, CT | Shapiro<br>r Dr<br>106611 |                                                                                                    |                                                                         |
| Mr. Joseph Shap                            | iro (001-00002)           |                                                                                                    | Page 1 of<br>From: 10/1/201<br>Through: 10/31/201<br>Printed: 11/20/201 |
| Mr. Joseph Shap                            | iro (001-00002)           | ni<br>Tanan se                                                                                                 | Page 1 of                                                               |
| Date                                       | Receipt#                  | Detail                                                                                                    | Amount                                                                  |
|                                            |                           | Repair #001-00022-001<br>Gents Wedding Band. Declared value: \$459.00<br>[1004] Ring Sizing Larger 18k <=3.0mm | ). Tasks:                                                               |
| 09/30/2014                                 | 001-00022                 | Size: 0. New Size: 12.<br>Balance Forward                                                                      | Wide. Old<br>62.00<br>62.00                                             |
| 09/30/2014                                 | 001-00022                 | Size: 0. New Size: 12.<br>Balance Forward<br>Aging Balances<br>1-30 Days 31-80 Days 61-90 Days                 | Wide. Old 62.00<br>62.00<br>Cver 90 Days                                |

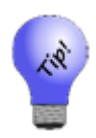

House account statements should contain only amounts charged to the house account, but customers may want an accounting of other outstanding balances such as layaway, repair, custom jobs, etc. If such balances exist, The Edge will run statements with sections for both: a section containing house account activity and a section containing other types of account activity. Further, you can control what appears on the latter using the Account Types option described above.

| Sheila<br>3 Corporate<br>Sheltor<br>Unite<br>(866) | a McBride<br>Drive Suite215<br>6, CT06484<br>4d States<br>580-3343 |                                                               |                                        | From: 2/16/20<br>Through: 3/15/20<br>Printed: 3/28/20             |
|----------------------------------------------------|--------------------------------------------------------------------|---------------------------------------------------------------|----------------------------------------|-------------------------------------------------------------------|
| Richard Ab<br>25 Eldor La<br>Trumbull, C           | bott<br>ne<br>IT06611                                              |                                                               |                                        |                                                                   |
| Richard Abbo                                       | tt (001-00009)                                                     |                                                               |                                        |                                                                   |
|                                                    |                                                                    |                                                               |                                        | Page 1 o<br>From: 2/16/20<br>Through: 3/15/20<br>Printed: 3/28/20 |
| Richard Abbo                                       | tt (001-00009)                                                     |                                                               |                                        | Page 1 o                                                          |
| Date                                               | Receip#                                                            | Detail                                                        |                                        | Amount                                                            |
| 02/15/2016<br>03/15/2016                           | 001-00028<br>001-00031                                             | House Account<br>Balance Forward<br>3% interest on \$3,590.75 | average balance.                       | 3,590.7<br>8.5<br>3,599.3                                         |
|                                                    |                                                                    |                                                               |                                        |                                                                   |
|                                                    |                                                                    |                                                               |                                        |                                                                   |
|                                                    |                                                                    |                                                               |                                        |                                                                   |
|                                                    |                                                                    |                                                               |                                        |                                                                   |
|                                                    |                                                                    |                                                               |                                        |                                                                   |
|                                                    |                                                                    | Aging<br>1-30 Davs 31-50 Davs                                 | Balances<br>61-90 Davs Over 90 Davs    | -                                                                 |
|                                                    |                                                                    | Aging<br>1-30 Days 31-60 Days<br>\$359.08 \$0.00              | Balances<br>61-90 Days<br>50.00 \$0.00 | -                                                                 |

A line may appear that reads "x% interest on \$x average balance." This is the calculated finance charge based on the parameters that you set up in **System Options**. Note that the "**average balance**" is calculated as the balance per day added together then divided by the number of days in the billing cycle.

You will also notice the legend "Please pay xby xx/xx/xx" at the bottom of the receipt. This is the **minimum payment** calculated according to the parameters that you specified in **System Options**. The date is the payment due date and can be different from the close date.

- Statements will indicate transactions made on a house account, but not detailed information about transactions. Instead, the store charge account will show payments and purchases made and the current total balance due.
- Repair and custom jobs that are marked "Estimate Only" and have not been approved will not show on customer statements.

#### **Off-Cycle Statements**

You can specify starting and ending dates to print a statement that covers a period of time that does not start or end on a cycle and/or a longer or shorter period than one cycle. This may be useful if you want to give a customer a statement of all charges or just charges within a certain time frame. To see a history, in the **Customer Statements** window, select a **Start Date** of several periods back, and leave the **End Date** empty.

In the case of off-cycle statements, the statements will be footnoted for full disclosure. The wording for this disclosure can be set in **System Options**.

# House Account Aging Report

The House Account Aging report shows account aging as of the most recent statement period.

| House Account Report<br>Only Show Past Due Balances |                |           |            |           |         |             | Pa   | 10/8/2014<br>age 1 of 1 |
|-----------------------------------------------------|----------------|-----------|------------|-----------|---------|-------------|------|-------------------------|
|                                                     |                | Balances  | / Days O   | verdue    |         |             | Davs | Total                   |
| Customer                                            | Current        | 1 - 30    | 31-60      | 61 - 90   | Over 90 | Minimum Due | Late | Amount                  |
| Jensen, Thomas (001-00001)                          | 5,573.73       | 498.32    | 0.00       | 0.00      | 0.00    | 1,105.53    | 11   | 6,072.05                |
| Carrano, Joseph (001-00003)                         | 948.20         | 104.37    | 0.00       | 0.00      | 0.00    | 209.63      | 11   | 1,052.57                |
|                                                     |                |           |            |           |         | Total:      |      | 7,124.62                |
| This report reflects aging as of the n              | nost recent st | atement p | period, wh | ich ended | on      |             |      |                         |

Data fields in the House Account Aging report include:

| Customer            | The customer's name.                                                        |
|---------------------|-----------------------------------------------------------------------------|
| Current             | The amount due for current statement period.                                |
| 1-30                | The amount that is unpaid for between 1 and 30 days since the last closing. |
| 31-60               | The amount that is unpaid for between 31 and 60 days since the last closing |
| 61-90               | The amount that is unpaid for between 61 and 90 days since the last closing |
| Over 90             | The amount that is unpaid for over 90 days since the last closing.          |
| Minimum Due         | The minimum amount due on the account including all unpaid amounts.         |
| Days Late           | The number of days late/not paid the minimum amount due is.                 |
| <b>Total Amount</b> | The total balance.                                                          |
|                     |                                                                             |